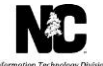

## JOB AID

## Enrolling, Updating or Terminating CCNC/CA Managed Care Plans

#### **OVERVIEW**

This job aid provides instructions that assist actively enrolled Medicaid providers with enrolling, updating information, or terminating participation in Community Care of North Carolina/Carolina Access (CCNC/CA) within NCTracks by completing a Manage Change Request (MCR).

It is not necessary for individual providers to enroll in CCNC/CA if they are affiliated with a group or organization that is already enrolled in CCNC/CA. Refer to the *How do I enroll in North Carolina Medicaid as an Individual User Guide* for specific instructions.

**Note**: For more information regarding CCNC/CA Participation Requirements refer to https://medicaid. ncdhhs.gov/providers/programs-and-services/community-care-north-carolinacarolina-access-ccncca

#### NAVIGATE TO STATUS AND MANAGEMENT - ENROLL IN CCNC/CA

The public NCTracks home page displays before you are logged in to the system. To log in to the secure NCTracks Provider Portal, complete the following steps.

**Note**: The NCTracks application is compatible with Internet Explorer version 11.0. It also supports Mozilla Firefox versions 49.0 or 50.0 OR Google Chrome 54.0 or 55.0. Therefore, we recommend using a supported browser.

|                                                                                                    |                                                                                                    | A A English, Español                                                                                                    |
|----------------------------------------------------------------------------------------------------|----------------------------------------------------------------------------------------------------|----------------------------------------------------------------------------------------------------|
| Home Providers Re                                                                                                    | ecipients Operations                                                                                                    |                                                                                                    |
| Home + Providers                                                                                                    |                                                                                                    |                                                                                                    |
| Getting Started         Provider Communication         Frequently Asked Questions         Currently Enrolled Provider         (CEP) Registration         Claims         Prior Approval         Provider Enrollment         Provider Re-credentialing/Re-<br>verification         Provider Policies, Manuals,<br>Guidelines and Forms         Provider User Guides and<br>Training         ICD-10         Dental Services         Pharmacy Services         Trading Partner Information         Office Administrator (OA) | <ul> <li>Providers</li> <li>Learn more about NCTracks. Check these opportunities:</li> <li>Formal training - <ul> <li>Computer Based Training (can be taken any time).</li> <li>Instructor Led Training (scheduled periodically)</li> <li>Register for formal training in SkillPort, on the secure provider portal</li> </ul> </li> <li>Informal training - <ul> <li>User Guides (step-by-step guides on how to perform various portal functions).</li> <li>Fact Sheets (brief documents outlining key information about various topics)</li> </ul> </li> <li>To access, click on the Provider User Guides and Training link on the left and watch for announcements about new resources.</li> <li>Providers of services from the Division of Mental Health/Developmental Disabilities/Substance Abuse Services should contact their LME/MCQ to obtain information regarding eligibility, claims status and payment, etc.</li> </ul> | Contracks Secure Portal     Access the secure NCTracks Portal     Access the secure NCTracks Portal     Contracks Contact     Information (PDF, 411 KB)     Outracks Checkwrite     Schedule - DMA (PDF, 48 KB)     OUT NCTracks Checkwrite     Schedule - DMA, DPH, and     ORH (PDF, 50 K8)     Outracks Checkwrite |
| Change Process                                                                                                    | Provider Announcements                                                                                                    | Schedule - DMA (PDF, 51 KB)<br>2018 NCTracks Checkwrite<br>Schedule - DMH, DPH, and                                                                                                    |

| Step | Action                                                         |
|------|----------------------------------------------------------------|
| 1    | Select <b>Providers</b> . The Public Provider screen displays. |

| Step | Action                                                                    |
|------|---------------------------------------------------------------------------|
| 2    | Select NCTracks Secure Portal. The Provider portal login screen displays. |

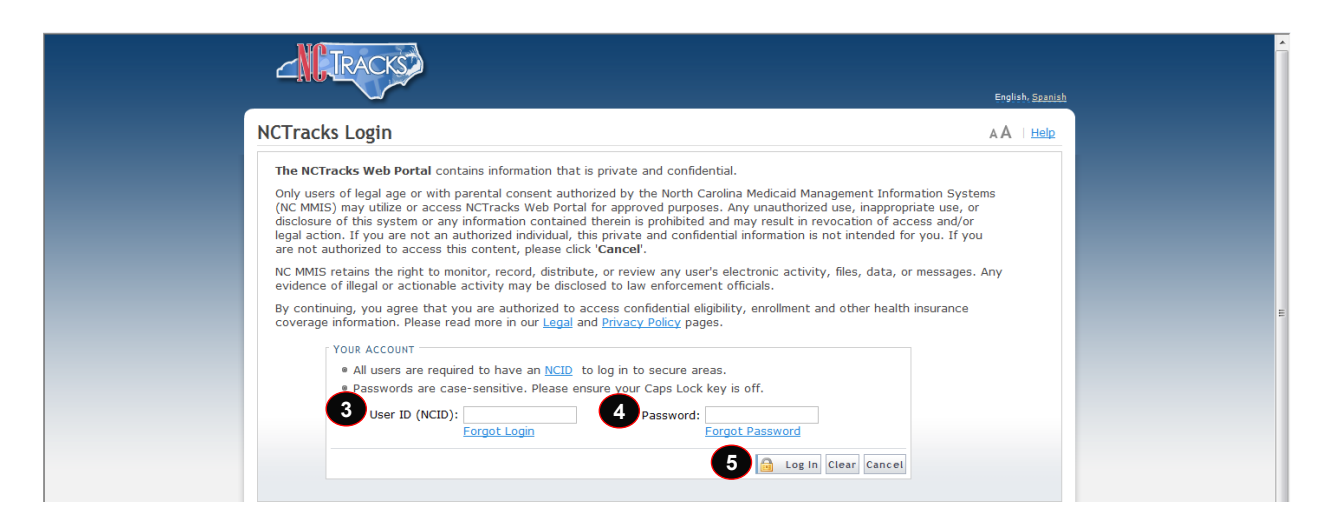

| Step | Action                                                                                                    |
|------|----------------------------------------------------------------------------------------------------|
| 3    | User ID (NCID): Enter your <b>NCID</b> .                                                                                                    |
|      | <b>Note</b> : It is assumed that your Enrollment Specialist or Office Administrator will be the person who is completing the MCR application. The Enrollment Specialist or Office Administrator will log in with his or her NCID and password. |
| 4    | Password: Enter your <b>Password</b> .                                                                                                    |
| 5    | Select the Log In button. The Provider portal home page display.                                                                                                    |

#### NAVIGATE TO STATUS AND MANAGEMENT PAGE

The user may need to update information on the provider record such as CCNC/CA, Electronic Funds Transfer (EFT), taxonomy, address, affiliations, or licensure. These changes would require an MCR.

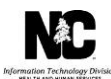

| - TRACKS             |             |                                                                                                    |                                            |                                                                  |                                                      |                                                                   |                                                                        |                                             |                                                                 |    |
|----------------------|-------------|----------------------------------------------------------------------------------------------------|--------------------------------------------|------------------------------------------------------------------|------------------------------------------------------|-------------------------------------------------------------------|------------------------------------------------------------------------|---------------------------------------------|-----------------------------------------------------------------|----|
| Provider Portal      | Eligibility | Prior Approval                                                                                          | Claims                                     | (Referral P                                                      | ublic Health                                         | Enrollment                                                        | Administration                                                         | Code Search                                 |                                                                 |    |
| Message Center for . |             |                                                                                                    |                                            |                                                                  |                                                      |                                                                   |                                                                        |                                             | s                                                               | ub |
|                      |             | Announcer<br>Date: Jul 27,<br>July 27, 2012, L<br>of enhanced me<br>special care sen<br>This change was | 2012 1<br>Jpdate<br>intal hea<br>vices. CA | 2:00:00 AM<br>DMA and the I<br>Ith services, co<br>P/MR-DD servi | Attent<br>DHHS Contro<br>mmunity ba<br>ces. and resi | ion: Some U<br>ller's Office ar<br>sed personal<br>dential treatm | Jsers<br>e suspending m<br>care services, ad<br>sent facility services | andatory cost re<br>ult care home p<br>ces. | More Announcements<br>porting for providers<br>ersonal care and |    |
|                      |             | WELCOM                                                                                                  | t                                          | OFFICE ADM                                                       | NISTRATORS                                           | ENROLI                                                            | MENT                                                                   |                                             |                                                                 |    |
| AN                   |             | Provid<br>Trainir                                                                                       | er<br>ng                                   | Us<br>Adminis                                                    | er<br>tration                                        | Statu:<br>Manage                                                  | and<br>ement                                                           |                                             |                                                                 |    |
|                      | 1 .         |                                                                                                    |                                            |                                                                  |                                                      |                                                                   |                                                                        |                                             |                                                                 |    |

| Step | Action                                                                                                    |
|------|----------------------------------------------------------------------------------------------------|
| 1    | Select the <b>Status and Management</b> hyperlink. The Status and Management screen displays. To begin a Manage Change Request application, scroll down to the <b>Manage Change Request</b> section. |

| MANAGE CH<br>The followin<br>Request, th | IANGE REQUEST   | th your NCID are active. Please select the | account with which you would like | e to submit a Manage | ?<br>Change |
|------------------------------------------|-----------------|--------------------------------------------|-----------------------------------|----------------------|-------------|
| Select                                   | NPI/Atypical ID | Name                                       | ZIP Code                          | Begin Date           | Status      |
| 2 💿 🗍                                    |                 |                                            | 27502-0000                        | 12/05/2012           | Active      |
| 0                                        |                 |                                            | 27502-1216                        | 02/01/2013           | Active      |
| 0                                        |                 |                                            | 27502-5316                        | 02/05/2007           | Active      |
|                                          |                 |                                            |                                   |                      | Update      |

| Step | Action                                                                                            |
|------|---------------------------------------------------------------------------------------------------|
| 2    | Select the <b>Radio Button</b> next to the record for which you want to begin an MCR application. |
| 3    | Select the Update button.                                                                         |

#### REQUESTED MANAGE CHANGE REQUEST TYPE – COMPLETE MULTIPLE CHANGES OR REVIEW YOUR COMPLETE PROVIDER RECORD

When the Office Administrator, Owner/Managing Employee User, or a user with the Enrollment Specialist role selects the 'Update' button on the Status and Management screen, they will be directed to the Requested Manage Change Request Type screen.

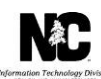

| Requested Manage Change Request Type                                                                                                    | 🖨   A A | <u>Help</u> |
|----------------------------------------------------------------------------------------------------|---------|-------------|
| * indicates a required field                                                                                                    | Legend  | •           |
| MANAGE CHANGE REQUEST TYPE<br>Select the type of Manage Change Request you would like to complete.                                                                                                    |         | ?           |
| NPI/Atypical ID:<br>Name:<br>Oupdate Electronic Funds Transfer (EFT) Account Information1<br>Odd/Update Method of Claim and Electronic Transactions and/or Billing Agent Information1<br>Complete multiple changes or review your complete provider record |         |             |
| 1Please have all information available, this application must be completed in one session.                                                                                                    |         | ÷           |
|                                                                                                    | 2 Ne    | ext »       |

**Note:** Refer to the *Provider Web Portal Applications Participant User Guide* or the *Enrollment Specialist User Guide* for specific instructions on completing a full Manage Change Request application.

| Step | Action                                                                                                    |
|------|----------------------------------------------------------------------------------------------------|
| 1    | Select the <b>Complete Multiple Changes or Review Your Complete Provider</b><br><b>Record</b> manage change request type, which allows the user to complete a full<br>Manage Change Request application. |
| 2    | Select the <b>Next</b> button to continue.                                                                                                    |

#### **ORGANIZATION BASIC INFORMATION PAGE**

This page captures your Organization's basic information.

When completing a MCR, providers must review each section for accuracy and make necessary corrections. For CCNC/CA participating providers, this is important to avoid delays in processing of the managed change request.

| Provider Enrollment                                                                     | Organization Basic Information                                                                                                    | Help |
|-----------------------------------------------------------------------------------------|----------------------------------------------------------------------------------------------------|------|
| NOTE: Data is not saved unless the 'Next'<br>button is activated.                       | * indicates a required field Legend                                                                                                    | -    |
| Contact EVC Center                                                                      | - IDENTIFYING INFORMATION                                                                                                    | ?    |
| Organization Basic Information Terms and Conditions                                     | If you need to update the Organization Name, submit documentation that shows proof of a legal name change to CSRA via fax at 855-710-1965 or by em at NCTracksprovider@nctracks.com. | ail  |
| Health/Benefit Plan Selection                                                           | Organization Name: 5                                                                                                    |      |
| Ownership Information                                                                   | EIN: NPI/Atypical Provider ID:                                                                                                    |      |
| Addresses                                                                               | * Email: TEST@FAKEEMAIL.0 * Month of Fiscal Year End: July                                                                                                    |      |
|                                                                                         | Doing Business As (DBA)  Doing Business As (DBA)  * Do you operate under a trade or company name?                                                                                    | *    |
| Agents/Managing Employees Method of Claim/Electronic Submission EET Account Information | - O Yes ® No                                                                                                    | +    |
| Exclusion Sanction Information Review Application                                       | OWNERSHIP INFORMATION  * Business Type: LIMITED LIABILITY CORPORATION (LLC)                                                                                                    | ?    |

The provider will continue through the MCR application screens until they reach the **CCNC/CA** page.

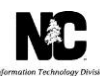

### **CCNC/CA PAGE**

The Community Care of North Carolina/Carolina ACCESS page display.

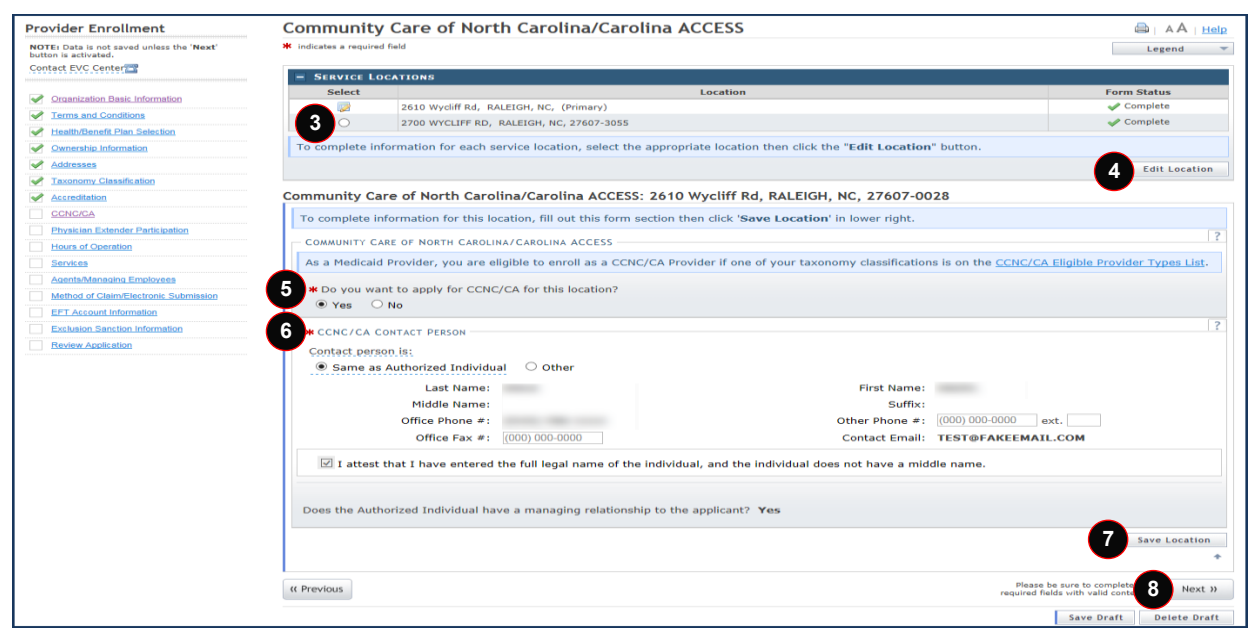

**Note:** Do **NOT** click the menu options on the left-hand side of the screen, as each page must be Accessed/reviewed before the MCR can be submitted. Instead, to navigate to the appropriate section, click the **Next** button on the bottom right corner of the page until you reach the section you would like to have changes made.

| Step | Action                                                                                                    |
|------|----------------------------------------------------------------------------------------------------|
| 3    | Select the Radio Button next to desired the location.                                                                                                    |
|      | <b>Note</b> : Applications for CCNC/CA <b>must</b> be completed for each service location.                                                                                                    |
| 4    | Select the Edit Location button to continue.                                                                                                    |
| 5    | Select Yes to the question "Do you want to apply for CCNC/CA for this location".                                                                                                    |
| 6    | Select the radio button for the <b>Same As Authorized Individual</b> or <b>Other</b> in the CCNC/CA Contact Person section.                                                                                                    |
|      | <b>Note</b> : When the <b>Same As Authorized Individual</b> is selected the information is populated with the authorized individual's name. When <b>Other</b> is selected, the user must complete the required fields.                                         |
| 7    | Select the <b>Save Location</b> button (if applicable). <b>Note</b> : All service locations must have a status of Complete in the Form Status field. If Incomplete display for any location, the user must edit the location and complete all required fields. |
| 8    | Select the Next button to continue.                                                                                                    |

#### PHYSICIAN EXTENDER PARTICIPATION PAGE

The Physician Extender Participation page display. This page allows the user to view, add, or update physician extenders participating and the requested maximum number of the CCNC/CA enrollees at the location. The user can request a maximum of 2000 CCNC/CA enrollees for

each participating member of the practice including Physician Assistants, Nurse Practitioners, and Nurse Midwives.

| Provider Enrollment                       | Physician I           | Extenders Parti                           | icipation                        |                                             |                    |                                   |
|-------------------------------------------|-----------------------|-------------------------------------------|----------------------------------|---------------------------------------------|--------------------|-----------------------------------|
| NOTE: Data is not saved unless the 'Next' | * indicates a require | ed field                                  |                                  |                                             |                    | Legend 👻                          |
| Contact EVC Center                        |                       |                                           |                                  |                                             |                    |                                   |
|                                           | - SERVICE             | LOCATIONS                                 |                                  | 1 the                                       |                    |                                   |
| Organization Basic Information            | Select                | 2610 Wycliff Rd. R4                       | LEIGH, NC. (Primary)             | Location                                    |                    | Complete                          |
| Terms and Conditions                      | 0                     | 2700 WYCLIFF RD,                          | RALEIGH, NC, 27607-3055          |                                             |                    | Complete                          |
| Health/Benefit Plan Selection             | To complete           | information for eac                       | h service location, select       | the appropriate location then click th      | e "Edit Location   | " button.                         |
| Ownership Information                     | 1 o comproce          |                                           |                                  | the appropriate resources there are a       |                    |                                   |
| Addresses                                 |                       |                                           |                                  |                                             |                    | Edit Location                     |
| Tayonomy Classification                   | Physician Ext         | enders Participatio                       | n: 2610 Wycliff Rd. Ste          | 200. RALEIGH, NC. 27607-3073                |                    |                                   |
| Add Sepiece and Endomements               | i nysieiun exe        | chaers r ar cicipació                     |                                  | 200, 104221011, 110, 27007 5075             |                    |                                   |
| Aud Jervices and Charlestineins           | To complete i         | nformation for this loca                  | ation, fill out this form sectio | n then click 'Save Location' in lower right |                    |                                   |
|                                           | LOCATION PA           | RTICIPATION                               |                                  |                                             |                    | ?                                 |
|                                           | O k Are there         | any Physician Extender                    | rs at this location?             |                                             |                    |                                   |
| Physician Extender Participation          |                       | No                                        |                                  |                                             |                    |                                   |
| Preventive Ancillary Services             | - Participation       | Physician Extenders                       |                                  |                                             |                    | ?                                 |
| Hours of Operation                        | - Add Physicia        | an Extender                               |                                  |                                             |                    |                                   |
| Services                                  | Enter the f           | allowing information fo                   | s the Dhusisian Extender Dis     | ass complete all the required fields and di | ok the Add butter  |                                   |
| Agents/Managing Employees                 | Enter the             | onowing information to                    | T the Physician Extender. Pie    | ase complete all the required helds and ch  | ck the Add button. |                                   |
| Method of Claim/Electronic Submission     |                       | * Last Name:                              |                                  | * First Name                                | e:                 |                                   |
| Associate Billing Agent                   |                       | Middle Name:                              |                                  | Suffi                                       | c: Select One      | ~                                 |
| EFT Account Information                   |                       |                                           |                                  |                                             |                    |                                   |
| Exclusion Sanction Information            | * Phys                | sician Extender Type:                     | Select One 🗸                     | * License #                                 | *1                 |                                   |
| Review Application                        |                       | * NPI:                                    | 000000000                        |                                             |                    |                                   |
|                                           | * Will this<br>O Yes  | physician extender be<br>〇 No             | participating in CCNC/CA?        |                                             |                    | 10 Add Clear                      |
|                                           | MAXIMUM NUM           | ABER OF ENROLLEES FOR                     | THIS LOCATION                    |                                             |                    | ?                                 |
|                                           | The rimu              | m is 2000 enrollees pe                    | r practitioner.                  |                                             |                    |                                   |
|                                           | Participa             | ow many physicians ate at this location?: |                                  | 12 * Requested maximum                      | #:                 |                                   |
|                                           |                       |                                           |                                  |                                             |                    | 13 Save Location                  |
|                                           | « Previous            |                                           |                                  |                                             | Ple<br>requir      | ease be sure to complet 14 Next » |
|                                           |                       |                                           |                                  |                                             |                    | Save Draft Delete Draft           |

| Step | Action                                                                                                    |
|------|----------------------------------------------------------------------------------------------------|
| 9    | Select Yes to the question "Are there any Physician Extenders at this location?" and enter all required information.                                                                                                    |
|      | <b>Note:</b> If applicable select <b>No</b> ; when <b>No</b> is selected the user is able to continue through the MCR.                                                                                                  |
| 10   | Select the Add button to add the information entered.                                                                                                    |
| 11   | Enter the <b>number</b> of physicians who will be participating in CCNC/CA at this location.                                                                                                    |
| 12   | Enter the total <b>number</b> of all CCNC/CA enrollees that will be seen in your practice.                                                                                                    |
|      | <b>Note:</b> If the Requested maximum number exceeds the maximum limit of 2000 enrollees per physician/physician extender; the user must enter the reason for exception in the CCNC/CA Exception box that will display. |
| 13   | Select Save Location to save the entered information for that specific location.                                                                                                    |
| 14   | Select the Next button to continue.                                                                                                    |

#### PREVENTIVE AND ANCILLARY SERVICES PAGE

The Preventive and Ancillary Services page display. This page allows the user to enter preventive and ancillary services. In order to meet the requirements for enrolling, CCNC/CA providers must provide certain preventive health services for the applicable age range.

February 07, 2019

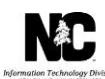

| Provider Enrollment                                               | Preventiv          | e and Ancillary Services                                                                                                    |                                      |
|-------------------------------------------------------------------|--------------------|----------------------------------------------------------------------------------------------------|--------------------------------------|
| NOTE: Data is not saved unless the 'Next'<br>button is activated. | 🗰 indicates a requ | ired field                                                                                                    | Legend 👻                             |
| Contact EVC Center                                                |                    |                                                                                                    |                                      |
|                                                                   | - Servic           | E LOCATIONS                                                                                                    | Form Status                          |
| Organization Basic Information                                    | 100                | 2610 Wycliff Rd, RALEIGH, NC, (Primary)                                                                                       | Complete                             |
| Terms and Conditions                                              | 0                  | 2700 WYCLIFF RD, RALEIGH, NC, 27607-3055                                                                                      | Complete                             |
| Health/Benefit Plan Selection                                     | To complet         | e information for each service location, select the appropriate location then click the "Edit Locatio                         | n" button.                           |
| Ownership Information                                             |                    |                                                                                                    | Edit Location                        |
| Addresses                                                         |                    |                                                                                                    |                                      |
| Taxonomy Classification                                           | Preventive a       | and Ancillary Services: 2610 Wycliff Rd, Ste 200, RALEIGH, NC, 27607-3073                                                     |                                      |
| Add Services and Endorsements                                     | To complete        | information for this location, fill out this form section then click 'Save Location' in lower right.                          |                                      |
| Accreditation                                                     |                    |                                                                                                    | ?                                    |
| CCNC/CA                                                           | PREVENTIVE         | AND ANCILLARY SERVICES                                                                                                    |                                      |
| Physician Extender Participation                                  | Samples/s          | becimens can be collected on-site and sent out for testing. Patients may be referred to a laboratory within a $V_2$ mitterson | le of a primary care physician's     |
| Preventive Ancillary Services                                     | physical ad        | uress.                                                                                                    |                                      |
| Hours of Operation                                                | 5 = SERVIC         | 5                                                                                                    |                                      |
| Services                                                          | -                  | Service Name                                                                                                    | On-site/Off-site                     |
| Agents/Managing Employees                                         | Ad                 | lult Preventive Annual Health Assessment Services                                                                             |                                      |
| Method of Claim/Electronic Submission                             | Bl                 | ood Lead Screening                                                                                                    |                                      |
| Associate Billing Agent                                           | Ce                 | ervical Cancer Screening                                                                                                    |                                      |
| EFT Account Information                                           | Di                 | phtheria,Tetanus, Pertussis Vaccine (DTaP)                                                                                    |                                      |
| Exclusion Sanction Information                                    | 🗆 Ha               | emophilus Influenzae Type b Vaccine (Hib)                                                                                     |                                      |
| Review Application                                                | E He               | alth Check Screening Exam                                                                                                    |                                      |
|                                                                   | - He               | aring Assessment (using electronic equipment)                                                                                 |                                      |
|                                                                   | E He               | emoglobin                                                                                                    |                                      |
|                                                                   | 🗆 He               | ematocrit                                                                                                    |                                      |
|                                                                   | - He               | patitis B Vaccine                                                                                                    |                                      |
|                                                                   | In In              | activated Polio Vaccine (IPV)                                                                                                 |                                      |
|                                                                   | In In              | fluenza Vaccine                                                                                                    |                                      |
|                                                                   | D Me               | asles.Mumps.Rubella Vaccine (MMR)                                                                                             |                                      |
|                                                                   |                    | eumococcal Vaccine (PCV)                                                                                                    |                                      |
|                                                                   |                    | andardized Written Developmental Screening                                                                                    |                                      |
|                                                                   |                    | tanus Vaccine (Td)                                                                                                    |                                      |
|                                                                   |                    | herculin Test (PD) intradermal inicto/Mantoux)                                                                                |                                      |
|                                                                   |                    |                                                                                                    |                                      |
|                                                                   |                    | inarysis                                                                                                    |                                      |
|                                                                   |                    | incenta vaccine                                                                                                    |                                      |
|                                                                   |                    | sion Assessment (e.g., Snellen Chart)                                                                                         |                                      |
|                                                                   |                    |                                                                                                    | 16 Save Location                     |
|                                                                   | « Previous         | 1<br>requ                                                                                                    | Please be sure to complet 17 Next >> |
|                                                                   |                    |                                                                                                    | Save Draft Delete Draft              |

| Step | Action                                                                                                    |
|------|----------------------------------------------------------------------------------------------------|
| 15   | Select the <b>Checkbox</b> for the Preventive and Ancillary Services provided either on-<br>site or off-site.                                                                                                 |
|      | <b>Note</b> : If laboratory specimen can be taken at the office, then the service is considered on-site. If the patient must go to another location for the service, then the service is considered off-site. |
| 16   | Select <b>Save Location</b> to save the entered information for that specific location.                                                                                                    |
| 17   | Select the Next button to continue.                                                                                                    |

**Note**: In order to meet the requirements for enrolling, CCNC/CA providers must provide preventative healthcare services for applicable age range. Refer to the **CCNC/CA Preventative Health Requirements** sheet for these requirements.

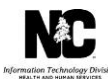

| CCNC/CA Preventative Health                                      |        |         |             |             |             |             |           |           |
|------------------------------------------------------------------|--------|---------|-------------|-------------|-------------|-------------|-----------|-----------|
| Requirements                                                     |        | Rea     | uired for p | roviders wh | o serve the | following a | de randes |           |
|                                                                  | 0 to 6 | 0 to 11 | 0 to 21     | 0 to 121    | 11 to 18    | 11 to 121   | 18 to 121 | 21 to 121 |
| Adult Preventative and Ancillary Health<br>Assessment            |        |         |             | Y           |             | Y           | Y         | Y         |
| Health Check Screening Assessment                                | Y      | Y       | Y           | Y           | Y           | Y           | Y         |           |
| Blood Level Screening                                            | Y      | Y       | Y           | Y           |             |             |           |           |
| Cervical Cancer Screening (applicable to<br>Females only)        |        |         |             | Y           |             | Y           | Y         | Y         |
| Hearing                                                          | Y      | Y       | Y           | Y           | Y           | Y           | Y         |           |
| Hemoglobin or Hematocrit                                         | Y      | Y       | Y           | Y           | Y           | Y           | Y         | Y         |
| Standardized Written Developmental                               | Y      | Y       | Y           | Y           |             |             |           |           |
| Tuberculin Testing (PPD Intradermal<br>Injection/Mantoux Method) | Y      | Y       | Y           | Y           | Y           | Y           | Y         | Y         |
| Urinalysis                                                       | Y      | Y       | Y           | Y           | Y           | Y           | Y         | Y         |
| Vision Assessment                                                | Y      | Y       | Y           | Y           | Y           | Y           | Y         |           |
| Diphtheria, Tetanus Pertussis Vaccine<br>(DTaP)                  | Y      | Y       | Y           | Y           |             |             |           |           |
| Haemophilus Influenzae Type B Caccine<br>Hib                     | Y      | Y       | Y           | Y           |             |             |           |           |
| Hepatitis B Vaccine                                              | Y      | Y       | Y           | Y           |             |             |           |           |
| Inactivated Polio Vaccine (IPV)                                  | Y      | Y       | Y           | Y           |             |             |           |           |
| Influenza Vaccine                                                | Y      | Y       | Y           | Y           | Y           | Y           | Y         | Y         |
| Measles, Mumps, Rubella Vaccine (MMR)                            | Y      | Y       | Y           | Y           |             |             |           |           |
| Pneumococcal Vaccine                                             | Y      | Y       | Y           | Y           |             |             |           |           |
| Tetanus                                                          |        | Y       | Y           | Y           | Y           | Y           | Y         | Y         |
| Vaicella Vaccine                                                 | Y      | Y       | Y           | Y           |             |             |           |           |

#### HOURS PAGE

The Hours page display. This page allows the user to enter the hours that services are provided on a regular basis and after hours coverage information.

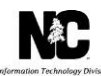

| Provider Enrollment                                               | Hours                 |                                                                                                    | 🚔   A A   <u>Help</u>              |
|-------------------------------------------------------------------|-----------------------|----------------------------------------------------------------------------------------------------|------------------------------------|
| NOTE: Data is not saved unless the 'Next'<br>button is activated. | * indicates a require | d field                                                                                                    | Legend 🔻                           |
| Contact EVC Center                                                |                       |                                                                                                    |                                    |
|                                                                   | - SERVICE             | LOCATIONS                                                                                                    |                                    |
| Organization Basic Information                                    | Select                | Location                                                                                                    | Form Status                        |
| Terms and Conditions                                              |                       | 2610 Wycliff Rd, RALEIGH, NC, (Primary)                                                                                                    | Complete                           |
| Health/Benefit Plan Selection                                     | 0                     | 2700 WYCLIFF RD, RALEIGH, NC, 27607-3055                                                                                                    | Complete                           |
| Ownership Information                                             | To complete           | information for each service location, select the appropriate location then click the "Edit Location                                                                                                    | n" button.                         |
| Addresses                                                         |                       |                                                                                                    | Edit Location                      |
| Taxonomy Classification                                           |                       |                                                                                                    |                                    |
| Add Services and Endorsements                                     | Hours: 2610 V         | Vycliff Rd, Ste 200, RALEIGH, NC, 27607-3073                                                                                                    |                                    |
| Accreditation                                                     | To complete i         | nformation for this location, fill out this form section then click 'Save Location' in lower right.                                                                                                    |                                    |
| CCNC/CA                                                           |                       |                                                                                                    | 2                                  |
| Physician Extender Participation                                  | HOURS                 | rility operate 24/72                                                                                                    |                                    |
| Preventive Ancillary Services                                     | O Yes                 | ) No                                                                                                    |                                    |
| Hours of Operation                                                |                       |                                                                                                    |                                    |
| Services                                                          |                       |                                                                                                    | 19 Save Location                   |
| Agents/Managing Employees                                         |                       |                                                                                                    | *                                  |
| Method of Claim/Electronic Submission                             |                       |                                                                                                    |                                    |
| Associate Billing Agent                                           | ( Previous            | required to the second second s | Please be sure to comple 20 Next » |
| EFT Account Information                                           |                       |                                                                                                    | Saus Draft Delete Draft            |
| Exclusion Sanction Information                                    |                       |                                                                                                    | Save Drait Delete Draft            |
| Review Application                                                |                       |                                                                                                    |                                    |

| Step | Action                                                                                                    |
|------|----------------------------------------------------------------------------------------------------|
| 18   | Select <b>Yes</b> to the question <b>"Does this facility operate 24/7?"</b> .<br><b>Note</b> : If <b>No</b> is selected the Hours section will expand to allow the user to indicate specific hours, CCNC/CA Exception, and After Hours Coverage. CCNC/CA participation requires each practice site be available to treat patients a minimum of 30 hours per week and automatic referral to the hospital emergency department for services does not satisfy this requirement. |
| 19   | Select Save Location to save the entered information for that specific location.                                                                                                    |
| 20   | Select the Next button to continue.                                                                                                    |

The provider will continue through the MCR application screens until they reach the Sign and Submit Electronic Application page.

#### SIGN AND SUBMIT ELECTRONIC APPLICATION PAGE

The Sign and Submit Electronic Application page display. This page allows the user to confirm electronic submission of a provider application, to electronically attach any additional required documents, and the option of submitting the entire application now or later.

#### North Carolina Medicaid Management Information System (NCMMIS)

February 07, 2019

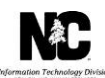

| TED Date is not seved unless the 'Next'<br>totest EVC.Center:<br>Organization.Basis.Information<br>Terms.and.Conditions<br>Health/Denetif.Plan.Belection<br>Ownership Information | # indicates a required field           If for any reason you navigate away from this page without clicking 'Submit Now', you will be required to re-enter the information.           ELECTRONIC SIGNATURE CONFIRMATION                                                                                                    | Legend                               |          |
|----------------------------------------------------------------------------------------------------|----------------------------------------------------------------------------------------------------|--------------------------------------|----------|
| Organization Basic Information Terms and Conditions Health/Renefit Plan Selection Ownership Information                                                                           | If for any reason you navigate away from this page without clicking 'Submit Now', you will be required to re-enter the information.<br>ELECTRONIC SIGNATURE CONFIRMATION                                                                                                    |                                      |          |
| Organization Basic Information<br>Terms and Conditions<br>Health/Benefit Plan Selection<br>Ownership Information                                                                  | ELECTRONIC SIGNATURE CONFIRMATION                                                                                                    |                                      |          |
| Terms and Conditions<br>Health/Benefit Plan Selection<br>Ownership Information                                                                                                    |                                                                                                    |                                      | ?        |
| Health/Benefit Plan Selection                                                                                                    | Attentation: These and and accord to the terms and conditions of participation. Do submitting this form. Terrifers the information contained                                                                                                    | in and in the                        |          |
| Ownership Information                                                                                                    | documents submitted with the application/enrollment documents/Administrative Participation Agreement are true, accurate, complete, and                                                                                                    | current as of the                    |          |
|                                                                                                    | date this electronic document is submitted. I do hereby attest that any falsification, omission, or concealment of material fact may subject<br>administrative, civil, or criminal liability.                                                                                                    | me to                                |          |
| Addresses                                                                                                    |                                                                                                    |                                      |          |
| Taxonomy Classification                                                                                                    | * Login ID (NCID): Password:                                                                                                    |                                      |          |
| Accreditation                                                                                                    | Forgot Login ID                                                                                                    |                                      |          |
| CCNC/CA                                                                                                    |                                                                                                    |                                      |          |
| Physician Extender Participation                                                                                                    | • If this is your first Provider Enrollment submission, your Electronic Signature PIN has now been sent to TEST@FAKEEMAIL.COM. Plea                                                                                                    | ase retrieve it nov                  | N D      |
| Hours of Operation                                                                                                    | complete submission. If the email is incorrect, you may now navigate back to the Basic Information page to update it. (Remember to a                                                                                                    | click Next on the                    |          |
| Services                                                                                                    | Basic Information page to store your change.) If there is a PIN already associated with this NCID, please use it now. If you have forgotten your PIN, you may reset it by entering you                                                                                                    | Login ID (NCID)                      | <i>.</i> |
| Agents/Managing Employees                                                                                                    | and Password and clicking the 'Forget PIN' link. The PIN will be sent to your email address.                                                                                                    | i cogini ico (nerco)                 |          |
| Method of Claim/Electronic Submission                                                                                                    |                                                                                                    |                                      |          |
| EFT Account Information                                                                                                    | Please contact the CSEA EVC Center at 800-688-6696 if you have any trouble with your Electronic Signature PIN Number.                                                                                                    |                                      |          |
| Exclusion Sanction Information                                                                                                    |                                                                                                    |                                      |          |
| Review Application                                                                                                    | 5 * PIN: Forgot PIN                                                                                                    |                                      |          |
|                                                                                                    | Parate routed the documents you are going to electronically sign.     Reguined and Attachments                                                                                                    |                                      |          |
|                                                                                                    | • For each question you answered yes on the Exclusion Sanction Page, you must attach or submit a complete copy of applicable crimina disciplinary action, Consent Order, documentation regarding recoursent/repayment estimematic action, and/or final disposition clearly resolution. Submitting a written explanation in lieu of supporting documentation may result in the denial of this application. | l complaint or<br>indicating the fin | al       |
|                                                                                                    | ONLINE APPLICATION SUBMISSION                                                                                                    |                                      |          |
|                                                                                                    | You may now submit your Online Application by clicking 'Submit Now' below. After submitting you will have the option to print a copy of application for your records.                                                                                                    | the completed                        |          |
|                                                                                                    | You will also receive instructions to finalize the application process on the next page.                                                                                                    |                                      |          |
|                                                                                                    | Submit Later 4 Submit Now                                                                                                    |                                      |          |
|                                                                                                    | (/ Previous                                                                                                    |                                      |          |

| Step | Action                                                                                                    |
|------|----------------------------------------------------------------------------------------------------|
| 1    | Enter the Login ID (NCID) username.                                                                                                    |
| 2    | Enter the <b>Password</b> .                                                                                                    |
| 3    | Enter the <b>PIN</b> (Personal Identification Number).                                                                                                    |
| 4    | Select the Submit Later or Submit Now button.                                                                                                    |
|      | <b>Note</b> : When the <b>Submit Later</b> is selected the application is saved in the Saved Applications section of the status and management page. When the <b>Submit Now</b> is selected, the user is able to continue to the <b>Final Steps</b> page. |

#### **FINAL STEPS**

This screen informs the user that the application submission is complete. This page also contains the final steps the user must take in order to complete the application process (supplemental documents required). The user may also download a PDF copy of the submitted application.

| Final Steps 🖨   A A   Help                                                                                                    |
|----------------------------------------------------------------------------------------------------|
| * indicates a required field Legend -                                                                                                    |
| ONLINE SUBMISSION COMPLETE                                                                                                    |
| Thank you for submitting the online portion of your application.<br>Please save/print the following documents for your records                                                                                                    |
| Online Application                                                                                                    |
| • <u>Cover Sheet</u>                                                                                                    |
| Now that you have submitted your online application, you will not be able to retrieve the application or reprint application documents.                                                                                                    |
| Under the Federal Guidelines of the Affordable Care Act it may be necessary to collect an additional fee provided you have not paid this fee in your domiciled State or to the Medicare program vendor. If collection or proof of payment of this fee is required, you will be contacted during the credentialing process of your application. |
| APPLICATION FEE REQUIRED                                                                                                    |
| Thank you for applying to Medicaid and/or NCHC (Children). In order to complete your application, a \$100 NC Application fee is required. Please click the 'Pay Now' button. You will be directed to Paypoint to make the payment. Pay Now                                                                                                    |
| Return to <u>Provider Enrollment Status and Management Home</u>                                                                                                    |

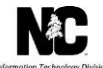

# NAVIGATE TO STATUS AND MANAGEMENT – TERMINATE PARTICIPATION IN CCNC/CA

The public NCTracks home page displays before you are logged in to the system. To log in to the secure NCTracks Provider Portal, complete the following steps.

**Note**: The NCTracks application is compatible with Internet Explorer version 11.0. It also supports Mozilla Firefox versions 49.0 or 50.0 OR Google Chrome 54.0 or 55.0. Therefore, we recommend using a supported browser.

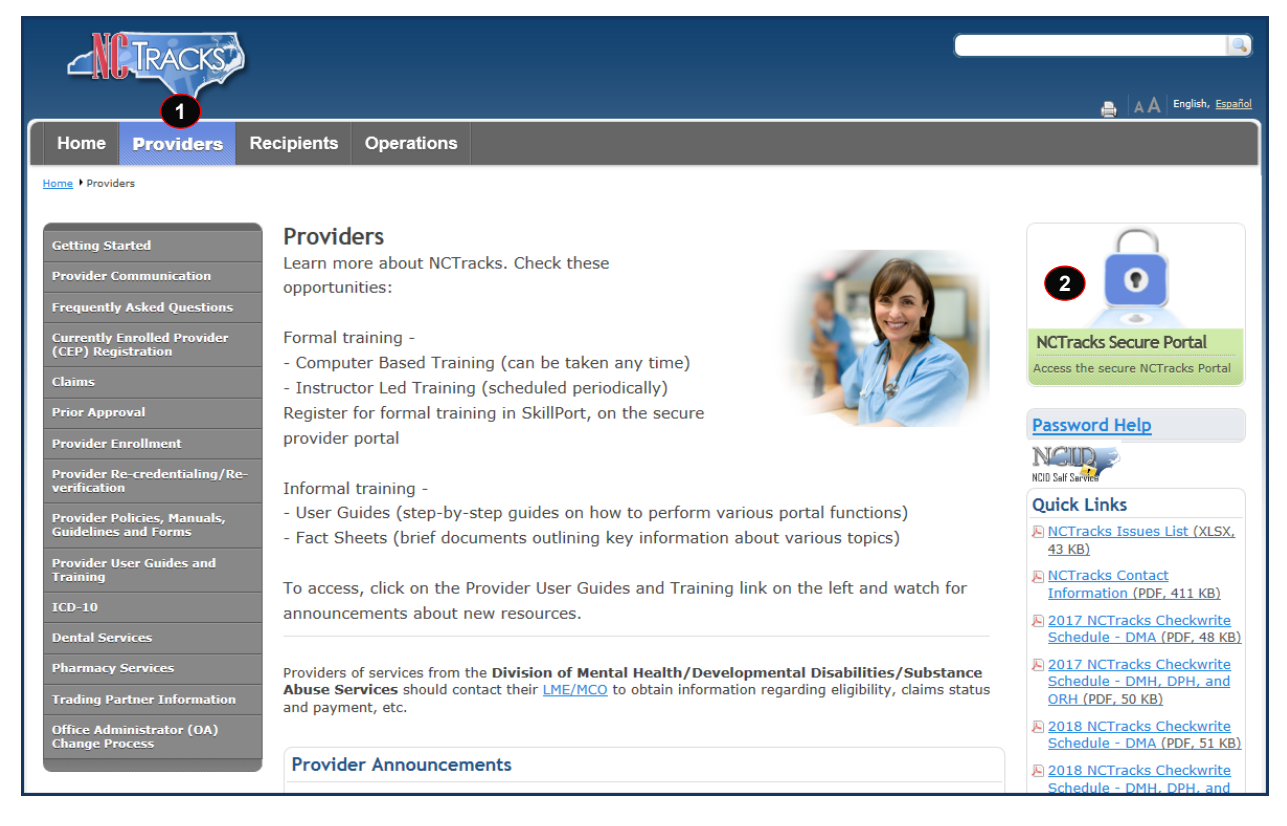

| Step | Action                                                                    |
|------|---------------------------------------------------------------------------|
| 1    | Select <b>Providers</b> . The Public Provider screen displays.            |
| 2    | Select NCTracks Secure Portal. The Provider portal login screen displays. |

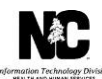

| <b>_</b> NC                                                                      | TRACKS                                                                                                    | Facility Savajak                                                                       |
|----------------------------------------------------------------------------------|----------------------------------------------------------------------------------------------------|----------------------------------------------------------------------------------------|
| NCTrack                                                                          | cs Login                                                                                                    |                                                                                        |
| The NCT<br>Only use<br>(NC MMI<br>disclosur<br>legal act<br>are not a<br>NC MMIS | racks Web Portal contains information that is private and confidential.<br>rs of legal age or with parental consent authorized by the North Carolina Medicaid Management Infor<br>6) may utilize or access NCTracks Web Portal for approved purposes. Any unauthorized use, inapprop<br>e of this system or any information contained therein is prohibited and may result in revocation of ac<br>ion. If you are not an authorized individual, this private and confidential information is not intended fi<br>uthorized to access this content, please cick 'Cancel'.<br>retains the right to monitor, record, distribute, or review any user's electronic activity, files, data, co<br>of ilenal or actionable activity may be disclosed to law enforcement of ficiale. | mation Systems<br>priate use, or<br>ccess and/or<br>or you. If you<br>pr messages. Any |
| By contin<br>coverage                                                            | ining, you agree that you are authorized to access confidential eligibility, enrollment and other health     information. Please read more in our <u>Legal</u> and <u>Privacy Policy</u> pages.     YOUR ACCOUNT     • All users are required to have an <u>NCID</u> to log in to secure areas.     • Passwords are case-sensitive. Please ensure your Caps Lock key is off.                                                                                                    | h insurance                                                                            |
|                                                                                  | 3 User ID (NCID): 4 Password:<br>Forgot Login<br>5 @ Log In Clear Cancel                                                                                                    |                                                                                        |

| Step | Action                                                                                                    |
|------|----------------------------------------------------------------------------------------------------|
| 3    | User ID (NCID): Enter your <b>NCID</b> .                                                                                                    |
|      | <b>Note</b> : It is assumed that your Enrollment Specialist or Office Administrator will be the person who is completing the MCR application. The Enrollment Specialist or Office Administrator will log in with his or her NCID and password. |
| 4    | Password: Enter your <b>Password</b> .                                                                                                    |
| 5    | Select the Log In button. The Provider portal home page display.                                                                                                    |

#### NAVIGATE TO STATUS AND MANAGEMENT PAGE

The user may need to update information on the provider record such as CCNC/CA, Electronic Funds Transfer (EFT), taxonomy, address, affiliations, or licensure. These changes would require an MCR.

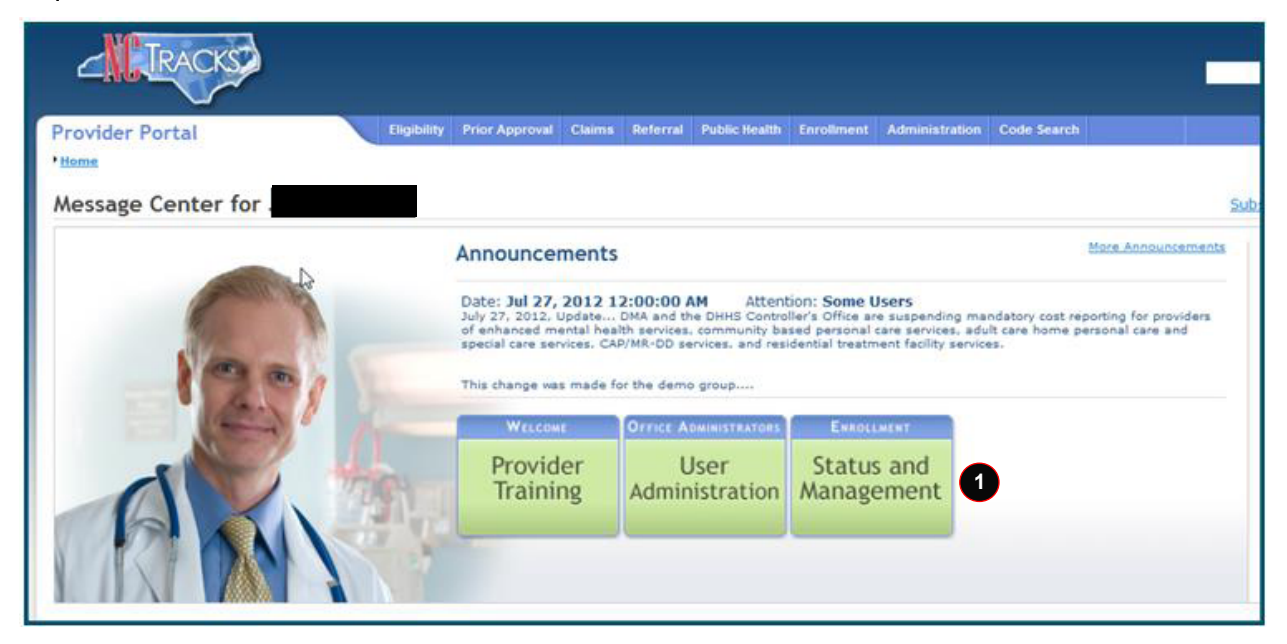

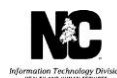

| 1 Select the <b>Status and Management</b> hyperlink. The Status and Management screet displays. To begin a Manage Change Request application, scroll down to the <b>Manage Change Request</b> section. | Step | Action                                                                                                    |
|----------------------------------------------------------------------------------------------------|------|----------------------------------------------------------------------------------------------------|
|                                                                                                    | 1    | Select the <b>Status and Management</b> hyperlink. The Status and Management screen displays. To begin a Manage Change Request application, scroll down to the <b>Manage Change Request</b> section. |

| MANAGE CH<br>The followin<br>Request, th | HANGE REQUEST   | ith your NCID are active. Please select the a | account with which you would like | e to submit a Manage | ?<br>Change |
|------------------------------------------|-----------------|-----------------------------------------------|-----------------------------------|----------------------|-------------|
| Select                                   | NPI/Atypical ID | Name                                          | ZIP Code                          | Begin Date           | Status      |
| 2 💿 👘                                    |                 |                                               | 27502-0000                        | 12/05/2012           | Active      |
| 0                                        |                 |                                               | 27502-1216                        | 02/01/2013           | Active      |
| 0                                        |                 |                                               | 27502-5316                        | 02/05/2007           | Active      |
|                                          |                 |                                               |                                   |                      | 3 Update    |

| Step | Action                                                                                            |
|------|---------------------------------------------------------------------------------------------------|
| 2    | Select the <b>Radio Button</b> next to the record for which you want to begin an MCR application. |
| 3    | Select the Update button.                                                                         |

#### REQUESTED MANAGE CHANGE REQUEST TYPE – COMPLETE MULTIPLE CHANGES OR REVIEW YOUR COMPLETE PROVIDER RECORD

When the Office Administrator, Owner/Managing Employee User, or a user with the Enrollment Specialist role selects the 'Update' button on the Status and Management screen, they will be directed to the Requested Manage Change Request Type screen.

| R | equested Manage Change Request Type                                                                                                    |          |
|---|----------------------------------------------------------------------------------------------------|----------|
| * | indicates a required field                                                                                                    | Legend 🔻 |
|   | MANAGE CHANGE REQUEST TYPE                                                                                                    | ?        |
|   | Select the type of Manage Change Request you would like to complete.                                                                                           |          |
|   | NPI/Atypical ID:<br>Name:<br>O Update Electronic Funds Transfer (EFT) Account Information1                                                                     |          |
|   | C Add/Update Method of Claim and Electronic Transactions and/or Billing Agent Information<br>Complete multiple changes or review your complete provider record |          |
|   | <sup>1</sup> Please have all information available, this application must be completed in one session.                                                         |          |
|   |                                                                                                    | +        |
|   |                                                                                                    | 2 Next » |

**Note:** Refer to the *Provider Web Portal Applications Participant User Guide* or the *Enrollment Specialist User Guide* for specific instructions on completing a full Manage Change Request application.

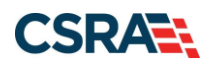

| Step | Action                                                                                                    |
|------|----------------------------------------------------------------------------------------------------|
| 1    | Select the <b>Complete Multiple Changes or Review Your Complete Provider</b><br><b>Record</b> manage change request type, which allows the user to complete a full<br>Manage Change Request application. |
| 2    | Select the <b>Next</b> button to continue.                                                                                                    |

The provider will continue through the MCR application screens until they reach the Community Care of North Carolina/Carolina Access (CCNC/CA) page.

#### CCNC/CA PAGE.

The CCNC/CA page display. This page allows the user to **edit** the CCNC/CA Contact Person information and/or End Date It to **terminate** participation in CCNC/CA.

| Community Care of Nort              | h Carolina/Carolina A                  | CCESS                                          |                          |                              |
|-------------------------------------|----------------------------------------|------------------------------------------------|--------------------------|------------------------------|
| indicates a required field          |                                        |                                                |                          | Legend 🔻                     |
|                                     |                                        |                                                |                          |                              |
| - SERVICE LOCATIONS                 |                                        | Location                                       |                          | Form Status                  |
| 4001 Old Chapel Hill B              | d DURHAM NC (Primany Location)         | Location                                       |                          |                              |
|                                     |                                        |                                                |                          | •                            |
| To complete information for each    | service location, select the appro     | priate location then click the "Edit Location  | " button.                |                              |
|                                     |                                        |                                                |                          | Edit Location                |
| Community Care of North Care        | olina/Carolina ACCESS                  |                                                |                          |                              |
| To complete information for this lo | position, fill out this form section t | hen dick 'Save Location' in lower right.       |                          |                              |
|                                     |                                        |                                                |                          |                              |
| COMMUNITY CARE OF NORTH CAROLI      | NA/CAROLINA ACCESS                     |                                                |                          | £                            |
| As a Medicaid Provider, you are e   | eligible to enroll as a CCNC/CA Pr     | rovider if one of your taxonomy classification | ns is on the <u>CCNC</u> | C/CA Eligible Provider Types |
| CCNC/CA CONTACT PERSON              |                                        |                                                |                          | ?                            |
| * Last Name:                        |                                        | * First Name:                                  |                          |                              |
| Middle Name:                        |                                        | Suffix:                                        | Select One               | •                            |
| * Office Phone #:                   | (010) 222 2222 out                     | Other Phone #:                                 | (000) 000 0000           | aut                          |
| • Once Phone #.                     | (919) 333-2222 Ext.                    |                                                | (000) 000-0000           | ext.                         |
| Office Fax #:                       | (000) 000-0000                         | * Contact Email:                               |                          | 1                            |
| 2 CCNC/CA Begin Date:               | 04/01/2013                             | 3 🖻                                            | End Date It              |                              |
|                                     |                                        |                                                |                          | Save Location                |
|                                     |                                        |                                                |                          |                              |
|                                     |                                        |                                                |                          | +                            |
|                                     |                                        |                                                |                          | *                            |

**Note**: If you are actively enrolled in CCNC/CA, this page displays your **CCNC/CA Begin Date** and your **CCNC/CA Contact Person details**. You can **edit** your **CCNC/CA Contact Person Information** or **terminate** your participation as a CCNC/CA PCP.

PCPs **cannot** terminate without giving a **30-day notice**; therefore, the **CCNC/CA End Date** will be no sooner than the following month, and will be the last calendar date for that month. (Ex: MCR is submitted on 01/13/2018. The CCNC/CA End Date would be 02/28/2018).

**Note**: Termination of your CCNC/CA participation will result in your enrollees being reassigned. If you have any questions, please contact your local <u>Managed Care Consultant</u>.

| Step | Action                                                                                 |
|------|----------------------------------------------------------------------------------------|
| 1    | CCNC/CA Contact Person: Contact information on file. You can edit any of these fields. |
| 2    | CCNC/CA Begin Date: Your begin date as a CCNC/CA PCP.                                  |

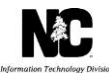

| Step | Action                                                                           |
|------|----------------------------------------------------------------------------------|
| 3    | Select End Date It checkbox if you want to terminate your CCNC/CA participation. |
| 4    | Select the Next button to continue.                                              |

The user will continue through the Manage Change Request application screens until they reach the Final Steps screen.

#### **FINAL STEPS**

This screen informs the user that the application submission is complete. This page also contains the final steps the user must take in order to complete the application process (supplemental documents required). The user may also download a PDF copy of the submitted application.

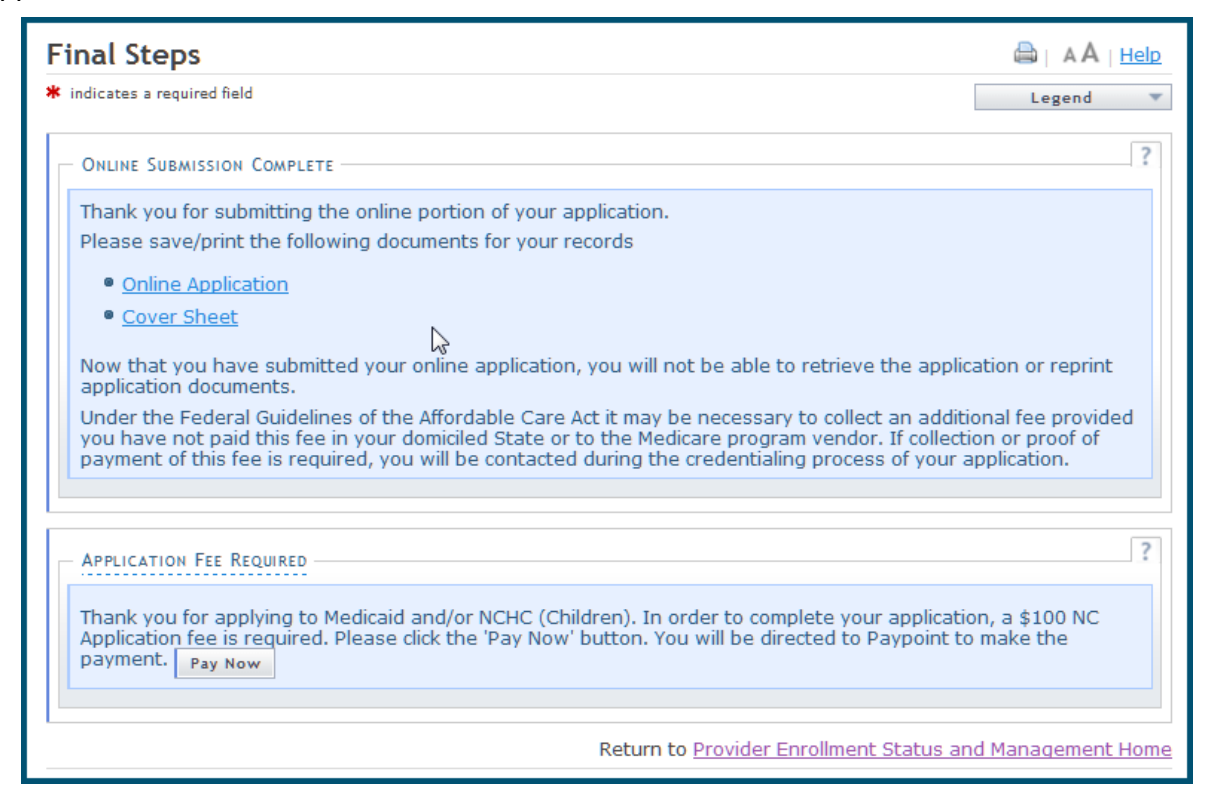